# Software Installation Windows.

You can also install software for the following platforms using this procedure:-

- Windows 3.xx Windows 95 Windows 98 Windows NT Windows 2000 Windows XP
- use Win16 use Win95 use Win95 use Winnt use Winnt use Winnt

# STEP 1

#### **Installing Omnis**

- 1 Put the CD into the CD drive
- 2 Double Click on My Computer icon on the desktop
- 3 Double Click on **Smart2.04** icon in the window
- 4 Double Click on **OMNIS**
- 5 Double Click on **Win16**, **Win95** or **Winnt** depending upon which Operating system you computer has. See above.
- 6 Double Click on **Setup###.exe** (again, as appropriate)
- 7 Click Next
- 8 Click Next
- 9 **IMPORTANT -** You must now change the install command line from

C:\Program Files\OMNIS Software Inc\OMNIS7371rt to read C:\Smart.

# STEP 2

- 10 Click Next
- 11 Change the program folder to read Smart.
- 12 Click Next
- 13 A new window opens called Smart.
- 14 Click the close box to close the window.
- 15 Another window opens.
- 16 Select No, I will restart my computer later.
- 17 Click the Close button
- 18 Close the WINNT window (for Windows 2000 & NT)

## STEP 3

#### Installing the Smart.net files

- 1 Click on the Windows Start menu
- 2 Select Run.
- 3 In the dialogue box enter **D:\Install.exe** (substitute the letter **D** with the letter of your CD drive if it differs).
- 4 A window Smart.net Installer will open.

5 Click on **Click here to continue**. This will install the remainder of software for SMART.net

- 6 Click on Finish.
- 7 The Smart Installer window opens.
- 8 Click Close
- 9 Restart your computer before you launch the software

## STEP 4

#### Later versions of Windows

- 1 If STEP 3 fails you will need to copy 3 files (Smartlib.lbr, Smart.df1, Omnispic.df1) from the CD into the C:\Smart folder.
- 2 You will need to make each of the 3 files read / write.
- 3 To do this right click on the new file and select 'Properties'
- 4 Uncheck the 'Read Only' box
- 5 Click 'OK'

# STEP 5

#### Setting up a Shortcut to launch Smart.net

- 1 Launch **Windows Explorer.** Hold the Windows key on your keyboard and type an **E** 
  - The Windows Explorer window opens.
- 2 Click on the + symbol next to the (C:) drive icon

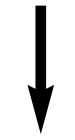

The Contents of C drive are displayed below

- 3 Click on the Smart folder icon
  - The contents are displayed (to the right)
- 4 Right click on the file Smartlib
- 5 Select Create Shortcut
- 6 Drag and drop the newly created shortcut to the desktop. You can only see the desktop if the Explorer view is not expanded to full screen size.

## STEP 6

#### Launch Smart.net

- 1 Double Click on the Smart.net shortcut.
- 2 The first time you do this you will need to enter serial number details. This can be found on the CD case.

Make sure the Smart network is correctly tested and connected to the PC **BEFORE** you launch the software.